## Please follow the below steps to get the customer number

Step 1: Go to the soluship login page using the URL <u>https://soluship.com/</u> and then give your username , password and click login option.

| 💮 Login          |                  |
|------------------|------------------|
| Username         |                  |
|                  |                  |
| Password         |                  |
|                  |                  |
| Forgot Password? | Forgot Username? |
|                  |                  |

Step 2: After login into Soluship, Go to the Admin menu and click My Profile. It will redirect to my profile page.

|            | ADMIN            | urcharc |
|------------|------------------|---------|
| =L<br>s    | My Profile       |         |
|            | Packages         |         |
|            | Products         | First   |
| <b>≥</b> ≡ | Users            | Jus     |
|            | Zip/postalcode * | Ema     |

Step 3: After landing the my profile page , you will be able to see the text box Customer No. In that box your number is available.

| =∟<br>\$   | My Profile     |                  |  |
|------------|----------------|------------------|--|
| •          | Customer Name* | Customer No*     |  |
| <b>⊥</b> ≡ | Address 2      | Zip/postalcode * |  |
|            | Suite 209      | L9W5B6           |  |
|            |                |                  |  |